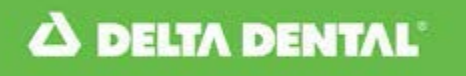

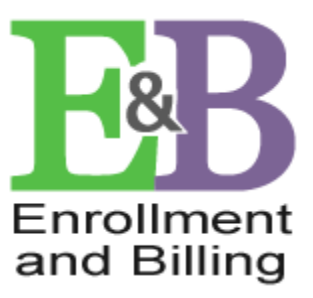

## **VIEW ELIGIBILITY & BENEFITS APPLICATION (EB)**

**Print ID Card option** 

- User log in at <u>www.deltadentalins.com</u>
- Landing Page see below
- Select 'View Eligibility & Benefits' link under Eligibility & Benefits, OR select 'Eligibility & Benefits' from the task bar

| A https://mot.deltadentalins.com/RSO/home.do 🔎 - 🔒 Delta Denta | tal of Cali 🗘 🖪 Benefit Administrator Over 🗙                                                                                                    | Ĥ ★ ‡ |
|----------------------------------------------------------------|----------------------------------------------------------------------------------------------------|-------|
| Eile Edit View Favorites Tools Help                            |                                                                                                    |       |
| 🗙 📆 Convert 👻 🗟 Select                                         |                                                                                                    |       |
|                                                                | My Profile   Log Out   Home Welcome Karen, September 04, 2014                                                                                                    | ^     |
|                                                                | Overview Fee Finder Eligibility & Benefits Eligibility Management                                                                                                    |       |
| J                                                              | Invoice & Payment Membership Materials                                                                                                    |       |
|                                                                | Eligibility &       Enrollment       Invoice &       Membership         Benefits       Eligibility Management       Payment       Materials         View Eligibility & Benefits       Show Activities       Useful information about your oral health and more         Fee Finder       Find average fees charged by dentists       Health and more |       |
|                                                                | HIPAA Notice of Privacy Practices   Web Site Privacy Notice<br>© 2006 Detta Dental                                                                                                    |       |
|                                                                |                                                                                                    |       |
|                                                                |                                                                                                    |       |

Search by enrollee requires the following:

- Enrollee ID (SSN, Alternate ID, or Delta Dental Member ID)
- Last Name
- First Name
- Date of Birth
- Select 'Submit' button

Note: the information entered must match exactly to the data we have in the Delta Dental Enrollment system

| 🗲 🕘 🔼 https://mot.deltadentalins.com/EB/eligibility.dr 🖉 👻 🔒 Delta l | Dental of Cali 🖒 🛆 Eligibility 8 | & Benefits ×                         |                                   |                             | Ĥ ★ @  |
|----------------------------------------------------------------------|----------------------------------|--------------------------------------|-----------------------------------|-----------------------------|--------|
| Eile Edit View Favorites Tools Help                                  |                                  |                                      |                                   |                             |        |
|                                                                      |                                  |                                      |                                   | Mu Drofile II on Out I Home |        |
|                                                                      |                                  |                                      |                                   | My Profile   Log Out   Home | ^      |
|                                                                      | DELTA DENTAL                     |                                      |                                   | September 04, 2014          |        |
|                                                                      |                                  |                                      |                                   |                             |        |
|                                                                      | Overview                         | Membership Materials                 | Eligibility & Benefits            |                             |        |
| ]                                                                    |                                  |                                      |                                   |                             |        |
|                                                                      |                                  |                                      |                                   |                             |        |
|                                                                      | New Search                       |                                      |                                   |                             |        |
|                                                                      |                                  | SEARCH                               |                                   |                             |        |
|                                                                      |                                  | To view eligibility/benefits, please | e enter the following information | for the primary enrollee:   |        |
|                                                                      |                                  |                                      |                                   | for the printing enrolled.  |        |
|                                                                      |                                  | Enrollee ID 425736618                | (no hyphens)                      |                             |        |
|                                                                      |                                  | First Name Captain                   |                                   |                             |        |
|                                                                      |                                  | Last Name Hook                       |                                   |                             |        |
|                                                                      |                                  | Date of Birth 07 / 02                | / 1987 (mm/dd/yyyy)               |                             |        |
|                                                                      |                                  |                                      |                                   |                             |        |
|                                                                      |                                  |                                      |                                   |                             |        |
|                                                                      |                                  |                                      |                                   |                             |        |
|                                                                      |                                  | Submit Cancel                        |                                   |                             |        |
|                                                                      |                                  |                                      |                                   |                             |        |
|                                                                      |                                  |                                      |                                   |                             |        |
|                                                                      |                                  |                                      |                                   |                             |        |
|                                                                      |                                  |                                      |                                   |                             |        |
|                                                                      |                                  |                                      |                                   |                             |        |
|                                                                      |                                  |                                      |                                   |                             |        |
|                                                                      |                                  |                                      |                                   | - 1961 ON D                 |        |
|                                                                      |                                  |                                      | HIPAA Notice of Privacy Prac      | © 2006 Delta Dental         |        |
|                                                                      |                                  |                                      |                                   |                             |        |
|                                                                      |                                  |                                      |                                   |                             |        |
|                                                                      |                                  |                                      |                                   |                             |        |
|                                                                      |                                  |                                      |                                   |                             |        |
|                                                                      |                                  |                                      |                                   |                             |        |
|                                                                      |                                  |                                      |                                   |                             |        |
|                                                                      |                                  |                                      |                                   |                             |        |
| 4                                                                    |                                  |                                      |                                   |                             | $\sim$ |
|                                                                      |                                  |                                      |                                   |                             |        |

If the member has been enrolled under multiple divisions, select the latest date link to proceed (see below example):

|                                                                                                    |             |                |                              | ð 🔀           |
|----------------------------------------------------------------------------------------------------|-------------|----------------|------------------------------|---------------|
| 🗲 🕘 🛆 https://mot.deltadentalins.com/indService/face 🔎 🖌 🔒 Delta Dental of Cali 🖒 🔼 Individual Portal - Home 🛛 🗙 |             |                | ú                            | ) ☆ 🕸         |
| Eile Edit View Favorites Iools Help                                                                              |             |                |                              |               |
| 🔆 X 📆 Convert 🔻 🔂 Select                                                                                         |             |                | Oveniew Centert Lie          | Logout        |
|                                                                                                    |             |                | <u>Overview Contact Os</u>   |               |
| ▲ DELTA DENTAL'                                                                                                  |             |                | Thursday, September 04, 2014 | - 11:02<br>AM |
|                                                                                                    |             |                |                              |               |
| Home                                                                                                    |             |                |                              |               |
|                                                                                                    |             |                |                              |               |
|                                                                                                    |             |                |                              |               |
| Plans:                                                                                                    |             |                |                              |               |
| Please Select which Plans/Contracts you would like to view                                                       |             |                |                              |               |
| Group Name                                                                                                    | Contract ID | Start Date     | End Date                     |               |
| EMA Demo Group - EMA Demo Division (01234-00002)                                                                 | 0071605776  | 10/01/2007     | 09/30/2014                   |               |
| EMA Demo Group - EMA Demo Division (01234-00001)                                                                 | 0071605776  | 10/01/2014     |                              |               |
|                                                                                                    |             | )              |                              |               |
|                                                                                                    |             |                |                              |               |
|                                                                                                    |             |                |                              |               |
|                                                                                                    |             |                |                              |               |
|                                                                                                    |             |                |                              |               |
|                                                                                                    |             |                |                              |               |
|                                                                                                    |             |                |                              |               |
|                                                                                                    |             |                |                              |               |
|                                                                                                    |             |                |                              |               |
|                                                                                                    |             |                |                              |               |
|                                                                                                    |             |                |                              |               |
|                                                                                                    |             |                |                              |               |
|                                                                                                    |             |                |                              |               |
|                                                                                                    |             |                |                              |               |
|                                                                                                    |             |                |                              |               |
|                                                                                                    |             |                |                              |               |
|                                                                                                    |             |                |                              |               |
| User Terms and Conditions Web Privacy Notice                                                                     |             | © Delta Dental |                              |               |

**Temporary Print ID Card option:** 

• Select 'My ID Card' link as shown below

|                                  |                                       |             | *                                          |
|----------------------------------|---------------------------------------|-------------|--------------------------------------------|
|                                  |                                       |             |                                            |
| File Edit View Favorites T       | and Individual Portal - Home ×        |             | <u>ີ</u> ພີ                                |
| × ∰Convert ▼ ∰Select             | 2002 Tich                             |             | $\frown$                                   |
|                                  |                                       |             | Overview Contact Us Lo                     |
|                                  | AL.                                   |             | Thursday, <del>Septem</del> ber 04, 2014 - |
|                                  |                                       |             |                                            |
|                                  |                                       |             |                                            |
| Home Benefits                    |                                       |             |                                            |
|                                  |                                       |             |                                            |
| Contract ID: 1006632455          | NOTIFICATIONS/UPDATES FOR YOUR POLICY |             |                                            |
| Effective Date: 12/01/2011       |                                       |             |                                            |
| My ID card                       |                                       |             |                                            |
|                                  | Benefits                              |             |                                            |
|                                  | Captain Hook Vie                      | ew Benefits |                                            |
| QUICK LINKS                      | · · · · · · · · · · · · · · · · · · · | Derefte     |                                            |
| SmileWay Wellness                | Missy flook                           | ew Denemits |                                            |
| Encollee Claim Statement         |                                       |             |                                            |
|                                  |                                       |             |                                            |
|                                  |                                       |             |                                            |
| Provider Directory               |                                       |             |                                            |
| Find A Dentist                   |                                       |             |                                            |
|                                  |                                       |             |                                            |
|                                  |                                       |             |                                            |
|                                  |                                       |             |                                            |
|                                  |                                       |             |                                            |
|                                  |                                       |             |                                            |
|                                  |                                       |             |                                            |
|                                  |                                       |             |                                            |
|                                  |                                       |             |                                            |
|                                  |                                       |             |                                            |
|                                  |                                       |             |                                            |
| User Terms and Conditions Web Pr | ivacy Notice                          |             | © Delta Dental                             |

User Terms and Conditions Web Privacy Notice

Temporary Print ID Card pop-up example:

- Choose 'Print' to print copy
- Choose 'Close Window' to exit the screen
- Choose 'Overview' option top right of screen to continue with next member search

| 🥖 https://mot.delta | adentalins.com/indService/faces/IDCard.jspx?_afrLoop=12411422 👝 💿 🗾        |
|---------------------|----------------------------------------------------------------------------|
| [ Close Window]     | [Print]                                                                    |
|                     |                                                                            |
|                     | Enrollee Name: Captain Hook                                                |
|                     | Enrollee ID: 100663245501                                                  |
|                     | Effective Date: 12/01/2011                                                 |
|                     | Group Number: 01234-00002                                                  |
|                     | For information, please contact Customer Service at:                       |
|                     | Delta Dental Insurance Company<br>PO Box 1809<br>Alpharetta, GA 30023-1809 |
|                     | Toll-free 800-521-2651                                                     |
|                     | website: http://deltadentalins.com                                         |
|                     | Detach and retain this card.                                               |
|                     |                                                                            |
|                     |                                                                            |
|                     |                                                                            |
|                     |                                                                            |
|                     |                                                                            |

• Choose 'Overview' again to get back to Landing Page, or Logout to close application.

| 🗲 💮 🔼 https://mot.deltadentalins.com/EB/eligibility.dc 🔎 👻 🔒 Delta Dental of Cali 🖒 | 🗅 Eligibility & Benefits 🛛 🖈 🗇                                                                                                    |
|-------------------------------------------------------------------------------------|----------------------------------------------------------------------------------------------------|
| <u>File Edit View Favorites Tools H</u> elp                                         |                                                                                                    |
| i × • Convert ▼ BSelect                                                             |                                                                                                    |
|                                                                                     | ENTAL'                                                                                                    |
| Over                                                                                | lew Membership Materials Eligibility & Benefits                                                                                                    |
| New Search                                                                          | SEARCH<br>To view eligibility/benefits, please enter the following information for the primary enrollee:                                                                                                    |
|                                                                                     | Enrollee ID 425/36618 (no hyphens)                                                                                                    |
|                                                                                     | Last Name Hook                                                                                                    |
|                                                                                     | Date of Birth         07         /         02         /         1987         (mm//dd/yyyy)                                                                                                    |
|                                                                                     | Submit Cancel                                                                                                    |
|                                                                                     | HIPAA Notice of Privacy Practices   Web Site Privacy Notice                                                                                                    |
|                                                                                     | Construction of the second second sec |

Note: The Print ID Card option is not available for members under DeltaCare Plans (DHMO).